## Connecting to Quantum ANZ Secure Cloud Storage with S3 Browser

### **Registering Quantum ANZ Secure Cloud Account in S3 Browser:**

1. Start S3 Browser and click **Accounts -> Add New Account**.

| 53 Browser 8.9.6 - Pro |       |             |       |           |      |  |  |
|------------------------|-------|-------------|-------|-----------|------|--|--|
| Acc                    | ounts | Buckets     | Files | Tools     | Help |  |  |
| 4                      | Add n | ew account  | Ctrl  | l+Shift+N |      |  |  |
| 0                      | Manag | ge accounts | hEtrl | +Shift+M  |      |  |  |
|                        | Exit  |             |       | Ctrl+Q    |      |  |  |
|                        |       |             |       |           |      |  |  |

Click Accounts -> Add New Account

#### Add New Account dialog will open:

| 53 Add New Account                                   |                        | -                             | - 0           | × |
|------------------------------------------------------|------------------------|-------------------------------|---------------|---|
| Add New Account                                      |                        |                               | online hel    | р |
| Enter new account details and click Add n            | ew account             |                               |               |   |
|                                                      |                        |                               |               |   |
| Display name:                                        |                        |                               |               |   |
| Quantum ANZ Secure Cloud                             |                        |                               |               |   |
| Assign any name to your account.                     |                        |                               |               |   |
| Account type:                                        |                        |                               |               |   |
| S3 Compatible Storage                                |                        |                               |               | ~ |
| Choose the storage you want to work with. Default    | is Amazon S3 Stora     | je.                           |               |   |
| REST Endpoint:                                       |                        |                               |               |   |
| s3-mel quantum-anz online                            |                        |                               |               |   |
| Specify S2-compatible API and point It can be fe     | ind in storago docum   | antation Example: rost so     | n/or.com:8080 |   |
| opecity of compatible At rehispoint it can be for    | ind in storage docum   | Tentation. Example: resuse    | 1061.0000     |   |
| Access Key ID:                                       |                        |                               |               |   |
| and antes with sets                                  |                        |                               |               | _ |
| Required to sign the requests you send to Amazo      | on S3, see more deta   | ails at https://s3browser.com | n/keys        |   |
| Secret Access Key:                                   |                        |                               |               |   |
| ••••••                                               |                        |                               |               |   |
| Required to sign the requests you send to Amazo      | on S3, see more deta   | ils at https://s3browser.com  | n/keys        |   |
| Encrypt Access Keys with a password:                 |                        |                               |               |   |
|                                                      |                        |                               |               |   |
| Turn this option on if you want to protect your Acce | ss Keys with a maste   | er password.                  |               |   |
|                                                      |                        |                               |               |   |
| If checked, all communications with the storage wi   | ll ao through encrypte | ed SSI /TLS channel           |               |   |
|                                                      | . go ano gn ono ypa    |                               |               |   |
| advanced settings                                    |                        | 🧼 Add new account             | 🖉 Cancel      |   |
| and an a contragent                                  |                        |                               |               | _ |

2. Choose S3 Compatible Storage as account type

3. Specify the **REST Endpoint** – select one which is closer to your location for better performance

s3-mel.quantum-anz.online

s3-syd.quantum-anz.online

s3-per.quantum-anz.online

4. Specify **Access Key ID** and **Secret Access Key** - access keys can be found in your account login details sent to you

5. Turn on **Encrypt Access Keys with a password** - if you would like to protect your Access Key ID and Secret Access Key with a master password. You will be asked for a master password each time you open the account.

6. Turn on **Use secure transfer (SSL/TLS)** - if you would like to encrypt all communications with the storage.

#### 7. Click Advanced S3-compatible storage settings

The Advanced S3-compatible storage settings dialog will open:

| Storage settings       online help         Advanced settings for S3-compatible storage       S3-Compatible         Miscellaneous       Signature version:         Signature version:       Signature V4         Choose supported signature version. Default value is Signature V2.         Addressing model: |
|----------------------------------------------------------------------------------------------------|
| S3-Compatible       Miscellaneous         Signature version:       Signature V4         Choose supported signature version. Default value is Signature V2.         Addressing model:                                                                                                    |
| Signature version:<br>Signature V4<br>Choose supported signature version. Default value is Signature V2.<br>Addressing model:                                                                                                    |
| Signature V4       ~         Choose supported signature version. Default value is Signature V2.         Addressing model:                                                                                                    |
| Choose supported signature version. Default value is Signature V2. Addressing model:                                                                                                    |
| Addressing model:                                                                                                    |
|                                                                                                    |
| Virtual hosted style                                                                                                    |
| Choose supported addressing model for your storage. Path style addressing is default value.                                                                                                    |
| Override storage regions                                                                                                    |
| Default Region=aus-east-1                                                                                                    |
| ·                                                                                                    |
| You may define custom regions here, format is Region Name=region-code, one region per line                                                                                                    |
| Region-specific endpoint (optional):                                                                                                    |
|                                                                                                    |
| Specify endpoint using the {region-code} variable, for example s3.{region-code}.wasabisys.com                                                                                                    |
| Close                                                                                                    |

#### 8. Set Signature version to Signature V4.

#### 9. Set Addressing model to Virtual-hosted style.

#### 10. Turn on **Override storage regions** as below:

Default Region=aus-east-1

#### 11. Click Close and Add new account

Voila, you can now access your Quantum ANZ Secure Cloud S3 Compatible Storage.

## Create new buckets in the Quantum ANZ Secure Cloud S3 Compatible Storage Account:

1. Click New bucket.

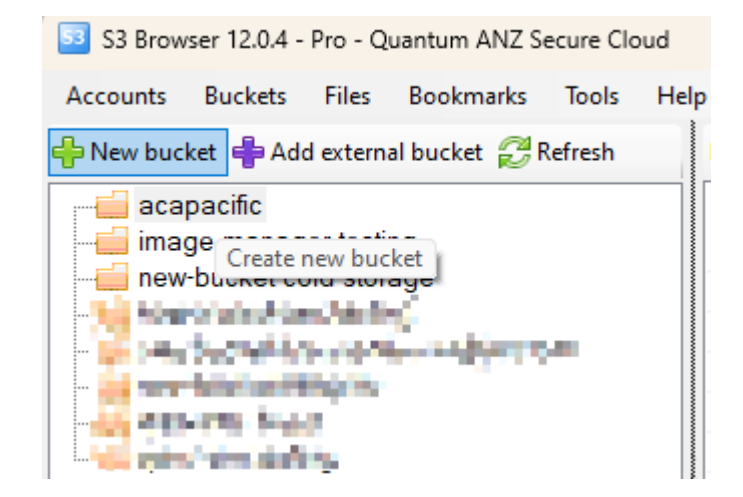

The Create New Bucket dialog will open:

| 53 Create New Bucket -                                                     |                                                                                           |  |          | ×      |  |  |
|----------------------------------------------------------------------------|-------------------------------------------------------------------------------------------|--|----------|--------|--|--|
|                                                                            | Create New Bucket Specify bucket name and optional parameters and click Create new bucket |  |          |        |  |  |
| Bucket na                                                                  | ame:                                                                                      |  |          |        |  |  |
| your-new-bucket                                                            |                                                                                           |  |          |        |  |  |
| Should contain only lowercase letters, numbers, periods (.) and dashes (-) |                                                                                           |  |          |        |  |  |
| Bucket re                                                                  | gion:                                                                                     |  |          |        |  |  |
| Defau                                                                      | ult Region                                                                                |  |          | $\sim$ |  |  |
| You can choose the geographical region where your bucket will be created.  |                                                                                           |  |          |        |  |  |
| show mor                                                                   | e settings Create new bucket                                                              |  | ⊘ Cancel |        |  |  |
|                                                                            |                                                                                           |  |          | :      |  |  |

# 2. Set **Bucket name** – Should only use lowercase letters, numbers, periods (.) and dashes (-)

- 3. Set to use **Default Region**
- 4. Click Create new bucket